## **Creating Replenishment Requests**

Core-

The **Create Replenishment Requests** process is run by the inventory manager to create replenishment requests for items flagged for replenishment where the Quantity On-Hand levels are equal or below the Reorder Point. The replenishment requests are used to create requisitions in eProcurement. The requisitions are held in an **Open** status and will not process until Inventory Managers review and submit them using the **Edit Requisition** functionality found in **Manage Requisitions**.

The **Create Replenishment Requests** is run manually on an Ad-Hoc basis by the Inventory Manager for their respective Inventory Business Unit.

## Procedure

Navigation: Inventory > Replenish Inventory > Create Replenishment Requests

|                                                                                              |              |           | Sign |
|----------------------------------------------------------------------------------------------|--------------|-----------|------|
| avorites Main Menu > Inventory > Replenish Inventory > Create Replenishment Requests         |              |           |      |
|                                                                                              | 🗷 New Window | 🕐 Help  📰 | http |
| and and here and the state                                                                   |              |           |      |
| replenishment Options                                                                        |              |           |      |
| nter any information you have and click Search. Leave fields blank for a list of all values. |              |           |      |
| Plad as Polation Malue                                                                       |              |           |      |
| Find an Existing value Add a New Value                                                       |              |           |      |
| r Search Criteria                                                                            |              |           |      |
|                                                                                              |              |           |      |
| tun Control ID: begins with 💌                                                                |              |           |      |
| Case Sensitive                                                                               |              |           |      |
|                                                                                              |              |           |      |
| Search Clear Basic Search 🖓 Save Search Criteria                                             |              |           |      |
|                                                                                              |              |           |      |
|                                                                                              |              |           |      |
|                                                                                              |              |           |      |
| nd an Existing Value   <u>Add a New Value</u>                                                |              |           |      |
|                                                                                              |              |           |      |
|                                                                                              |              |           |      |
|                                                                                              |              |           |      |
|                                                                                              |              |           |      |
|                                                                                              |              |           |      |
|                                                                                              |              |           |      |
|                                                                                              |              |           |      |
|                                                                                              |              |           |      |
|                                                                                              |              |           |      |
|                                                                                              |              |           |      |
|                                                                                              |              |           |      |
|                                                                                              |              |           |      |
|                                                                                              |              |           |      |

| Step | Action                                                                                                    |
|------|----------------------------------------------------------------------------------------------------|
| 1.   | Click the Add a New Value tab.<br>Add a New Value                                                          |
| 2.   | <b>Create Replenishment Requests</b> is run manually by Inventory Managers using a <b>Run Control ID</b> . |
|      | Enter <b>KEPLENCKEATE</b> into the <b>Kun Control ID</b> field.                                            |

| ORACLE <sup>®</sup>                                                                     | Home   Worklist    Add to Favorites   Sion out |
|-----------------------------------------------------------------------------------------|------------------------------------------------|
| Favorites   Main Menu > Inventory > Replenish Inventory > Create Replenishment Requests |                                                |
| Replenishment Options                                                                   | ges new Window 🧭 Help 💼 http                   |
| Eind an Existing Value Add a New Value                                                  | -                                              |
| Run Control ID: REPLENCREATE                                                            |                                                |
| Add                                                                                     |                                                |
| <u>Find an Existing Value</u>   Add a New Value                                         |                                                |
|                                                                                         |                                                |
|                                                                                         |                                                |
|                                                                                         |                                                |
|                                                                                         |                                                |
|                                                                                         |                                                |
|                                                                                         |                                                |

| Step | Action                |
|------|-----------------------|
| 3.   | Click the Add button. |

| ORACLE                                                                              | Home             | Worklist | Add to Favorites    | Sign out |
|-------------------------------------------------------------------------------------|------------------|----------|---------------------|----------|
| ravonces manyment > inventory > Repensing inventory > create Replensinnent Requests | New Window       |          | Personalize Page    | b#o      |
|                                                                                     | Pro Mew Million  | Uneip 🖪  | r ei sonalize r age | en unb   |
| Create Replenishment Requests                                                       |                  |          |                     |          |
| Run                                                                                 |                  |          |                     |          |
| Run Control ID: REPLENCREATE Report Manager Process Monitor                         |                  |          |                     |          |
| Process Request Parameters                                                          |                  |          |                     |          |
| Process Frequency                                                                   |                  |          |                     |          |
| Once Request ID:                                                                    |                  |          |                     |          |
| Don't Run     Description:                                                          |                  |          |                     |          |
| Parameters                                                                          |                  |          |                     |          |
| *Unit: Replenish Class:                                                             |                  |          |                     |          |
|                                                                                     |                  |          |                     |          |
| ✓ Dedicated Temp Table Stats                                                        |                  |          |                     |          |
|                                                                                     |                  |          |                     |          |
| 🔚 Save 🔛 Notify                                                                     | J Update/Display |          |                     |          |
|                                                                                     |                  |          |                     |          |
|                                                                                     |                  |          |                     |          |
|                                                                                     |                  |          |                     |          |
|                                                                                     |                  |          |                     |          |
|                                                                                     |                  |          |                     |          |
|                                                                                     |                  |          |                     |          |
|                                                                                     |                  |          |                     |          |
|                                                                                     |                  |          |                     |          |
|                                                                                     |                  |          |                     |          |
|                                                                                     |                  |          |                     |          |
|                                                                                     |                  |          |                     |          |

| Step | Action                                                                          |
|------|---------------------------------------------------------------------------------|
| 4.   | Click the Always option to ensure the process always runs from this Run Control |
|      | ID.                                                                             |
|      | Always                                                                          |
| 5.   | The <b>Request ID</b> is a required field.                                      |
|      |                                                                                 |
|      | Enter <b>DOC03</b> into the <b>Request ID</b> field.                            |
| 6.   | The <b>Description</b> is optional.                                             |
|      |                                                                                 |
|      | Enter <b>Runs Create Proc and Report</b> into the <b>Description</b> field.     |
| 7.   | Enter <b>DOC03</b> into the <b>Unit</b> field.                                  |
| 8.   | Click the Look up Replenish Class button.                                       |
|      |                                                                                 |

| ORACLE                                                     |                                                                                                    | Home                               | Worklist | Add to Favorites   Sign out  |
|------------------------------------------------------------|----------------------------------------------------------------------------------------------------|------------------------------------|----------|------------------------------|
| Create Replenishment Requests Run Control ID: REPLENCREATE | Look Up Replenish Class<br>SetD: STATE<br>Replenish Class: begins with V<br>Look Up Clear Cancel Basic Lookup<br>Search Results<br>View 100 First @ 1of1 > Last<br>Replenish Class Description<br>STD STANDARD REPLENISHMENT | Home  <br>@ New Window<br>(?) Help | Worklist | II Add to Favorites Soph out |
|                                                            |                                                                                                    | ::<br>::                           |          |                              |

| Step | Action                                                                                                    |
|------|----------------------------------------------------------------------------------------------------|
| 9.   | The example shows a single generic class. There will be multiple options in production to allow replenishment to be run in groups. |
|      | Click the STANDARD REPLENISHMENT link.<br>STANDARD REPLENISHMENT                                                                   |

| ORACLE                                                                                |                  |      |                    |        |
|---------------------------------------------------------------------------------------|------------------|------|--------------------|--------|
| Favorites Main Menu > Inventory > Replenish Inventory > Create Replenishment Requests |                  |      |                    |        |
|                                                                                       | 🖉 New Window     | Help | 📝 Personalize Page | 📰 http |
|                                                                                       |                  |      |                    |        |
| Create Replenishment Requests                                                         |                  |      |                    |        |
| Run Control ID: REPLENCREATE Report Manager Process Monitor Run                       |                  |      |                    |        |
| Process Request Parameters Find   View All First K 1 of 1 🗈 Last                      |                  |      |                    |        |
| Process Frequency                                                                     |                  |      |                    |        |
| Once Docce3                                                                           |                  |      |                    |        |
| Always                                                                                |                  |      |                    |        |
| O Don't Run Description: Runs Create Proc and Report                                  |                  |      |                    |        |
|                                                                                       |                  |      |                    |        |
| Parameters                                                                            |                  |      |                    |        |
| *Unit: DOC03 Replenish Class: STD                                                     |                  |      |                    |        |
| Pauli anti di Tanza Tabla Otata                                                       |                  |      |                    |        |
| Dedicated temp table stats                                                            |                  |      |                    |        |
|                                                                                       |                  |      |                    |        |
|                                                                                       |                  |      |                    |        |
| 🔒 Save 🖹 Notify                                                                       | 🥖 Update/Display |      |                    |        |
|                                                                                       |                  |      |                    |        |
|                                                                                       |                  |      |                    |        |
|                                                                                       |                  |      |                    |        |
|                                                                                       |                  |      |                    |        |
|                                                                                       |                  |      |                    |        |
|                                                                                       |                  |      |                    |        |
|                                                                                       |                  |      |                    |        |
|                                                                                       |                  |      |                    |        |
|                                                                                       |                  |      |                    |        |
|                                                                                       |                  |      |                    |        |
|                                                                                       |                  |      |                    |        |
|                                                                                       |                  |      |                    |        |
|                                                                                       |                  |      |                    |        |
|                                                                                       |                  |      |                    |        |

| Step | Action                       |
|------|------------------------------|
| 10.  | Click the Save button.       |
| 11.  | Click the <b>Run</b> button. |

| ORA       | ACLE.        |               |            |                |                    |           |           |      |             |    |              |          |                    |          |
|-----------|--------------|---------------|------------|----------------|--------------------|-----------|-----------|------|-------------|----|--------------|----------|--------------------|----------|
|           |              | Terres terres | Baalaatida |                |                    |           |           |      |             |    | Home         | Worklist | Add to Favorites   | Sign out |
| Favorites | Main Menu    | > Inventory > | Keplenisn  | Inventory > Ch | eate kepienishment | кеди      | ests      |      |             | _  |              | ~        | and a              | _        |
|           |              |               |            |                |                    |           |           |      |             | 2  | New Window   | (7) Help | 🦉 Personalize Page | 📰 http   |
| Process   | s Schedule   | r Request     |            |                |                    |           |           |      |             |    |              |          |                    |          |
|           |              |               |            |                |                    |           |           |      |             |    |              |          |                    |          |
|           | User ID:     | COREShankman  | Arthur     |                | Run Control        | D: R      | EPLENC    | REA  | TE          |    |              |          |                    |          |
| s         | erver Name:  |               | ~          | Run Date: 01   | 1/10/2013 📴        |           |           |      |             |    |              |          |                    |          |
|           | Recurrence:  |               | *          | Run Time: 2:   | 34:56PM            | R         | eset to C | urre | nt Date/Tir | me |              |          |                    |          |
|           | Time Zone:   | Q             |            |                |                    |           |           |      |             |    | _            |          |                    |          |
| Proces    | ss List      |               |            |                |                    |           |           |      |             |    |              |          |                    |          |
| Select    | Description  |               |            | Process Name   | Process Type       |           | *Type     |      | *Format     |    | Distribution |          |                    |          |
|           | INC6063      |               |            | INC6063        | Crystal            |           | Web       | ~    | PDF         | ~  | Distribution |          |                    |          |
|           | IN Replenish | ment Options  |            | IN_REPLEN_AE   | Application Eng    | ne        | Web       | ~    | TXT         | ~  | Distribution |          |                    |          |
|           | IN Replenish | ment          |            | REPLN_AE       | PSJob              | $\supset$ | (None)    | ~    | (None)      | ~  | Distribution |          |                    |          |
| ок        | Cancel       |               |            |                |                    |           |           |      |             |    |              |          |                    |          |

| Step | Action                                                                                                    |
|------|----------------------------------------------------------------------------------------------------|
| 12.  | The Process Scheduler Request page displays.                                                                                                    |
|      | <b><u>IN Replenishment</u></b> must be checked to run the Create Replenishment process.                                                                                                    |
|      | <b>INC6063</b> is automatically run at the same time to generate the <b>Auto Replenishment</b><br><b>Inactive Vendor Report</b> . This is a custom report that is used to review any items<br>that do not have an active Vendor associated to it. |

| ORACLE                                        |                                       | Home                         | Worklist    Add to Favorites   Sign out |
|-----------------------------------------------|---------------------------------------|------------------------------|-----------------------------------------|
| Favorites   Main Menu > Inventory > Replenish | Inventory > Create Replenishment Requ | lests                        |                                         |
|                                               |                                       | 🖉 New Window                 | 🕐 Help 🛛 📓 Personalize Page 📰 http      |
| Presson Coloridador Provinció                 |                                       |                              |                                         |
| Process Scheduler Request                     |                                       |                              |                                         |
| User ID: COREShankmanArthur                   | Run Control ID: R                     | EPLENCREATE                  |                                         |
| Server Name:                                  | Run Date: 01/10/2013                  |                              |                                         |
| Recurrence:                                   | Run Time: 2:34:56PM                   | Reset to Current Date/Time   |                                         |
| Time Zone:                                    |                                       |                              |                                         |
| Process List                                  |                                       |                              |                                         |
| Select Description                            | Process Name Process Type             | *Type *Format Distribution   |                                         |
| INC6063                                       | INC6063 Crystal                       | Web V PDF V Distribution     |                                         |
| IN Replenishment Options                      | IN_REPLEN_AE Application Engine       | Web V TXT V Distribution     |                                         |
| IN Replenishment                              | REPLN_AE PSJob                        | (None) V (None) Distribution |                                         |
| OK Cancel                                     |                                       |                              |                                         |

| Step | Action                                                                            |
|------|-----------------------------------------------------------------------------------|
| 13.  | Click the <b>Select</b> checkbox for <b>IN Replenishment</b> ( <b>REPLN_AE</b> ). |
|      |                                                                                   |
| 14.  | Click the <b>OK</b> button to launch the process.                                 |
|      | OK                                                                                |

|                                                                                       |                  |               | 11                 | 1        |
|---------------------------------------------------------------------------------------|------------------|---------------|--------------------|----------|
| Eavorites Main Menu & Inventory & Reglenish Inventory & Create Reglenishment Requests | Home             | Worklist      | Add to Favorites   | Sign out |
| revolues Hein Heine / Interiory / Repending Heinen / Create Replendinnent Requests    |                  |               | <b>2</b> 0         | -        |
|                                                                                       | Ren Mew Mindow   | <b>W</b> Help | M Personalize Page | 📑 nπp    |
|                                                                                       |                  |               |                    |          |
| Create Replenishment Requests                                                         |                  |               |                    |          |
| Run Control ID: REPLENCREATE Report Manager Process Monitor Run                       |                  |               |                    |          |
| Process Instance:6797340                                                              |                  |               |                    |          |
| Process Request Parameters Eind   View All First K 1 of 1 Last                        |                  |               |                    |          |
| Process Frequency                                                                     |                  |               |                    |          |
| Once Request ID: DOC03                                                                |                  |               |                    |          |
| Always                                                                                |                  |               |                    |          |
| O Don't Run Description: Runs Create Procland Report                                  |                  |               |                    |          |
| Parameters                                                                            |                  |               |                    |          |
|                                                                                       |                  |               |                    |          |
| *Unit: DOC03 Keplenish Class: SID K                                                   |                  |               |                    |          |
| Dedicated Temp Table Stats                                                            |                  |               |                    |          |
|                                                                                       |                  |               |                    |          |
|                                                                                       |                  |               |                    |          |
|                                                                                       | 1 Undata Display |               |                    |          |
| T Save E Notify                                                                       | Dipoate/Display  |               |                    |          |
|                                                                                       |                  |               |                    |          |
|                                                                                       |                  |               |                    |          |
|                                                                                       |                  |               |                    |          |
|                                                                                       |                  |               |                    |          |
|                                                                                       |                  |               |                    |          |
|                                                                                       |                  |               |                    |          |
|                                                                                       |                  |               |                    |          |
|                                                                                       |                  |               |                    |          |
|                                                                                       |                  |               |                    |          |
|                                                                                       |                  |               |                    |          |
|                                                                                       |                  |               |                    |          |
|                                                                                       |                  |               |                    |          |
|                                                                                       |                  |               |                    |          |
|                                                                                       |                  |               |                    |          |

| Step | Action                                 |
|------|----------------------------------------|
| 15.  | Click the <b>Process Monitor</b> link. |
|      | Process Monitor                        |

| Favorite             |                    | ≘<br>Menu > Inven                      | tory > Replenis | h Inventory > ( | reate Replenishment Re | equests                 | Home   W           | ′orklist    Add  | to Favorites   Sign out |
|----------------------|--------------------|----------------------------------------|-----------------|-----------------|------------------------|-------------------------|--------------------|------------------|-------------------------|
| Proce                | ess List           | Server List                            |                 | · · ·           |                        |                         | 🔊 New Window (     | ) Help 🛛 📝 Perso | onalize Page 📰 http     |
| Action               | ns<br>User ID CO   | DREShankm                              | Type            | <b>~</b>        | Last v                 | 1 Days                  | Refre              | sh               |                         |
| Run                  | Status             | ~                                      | Distribution    | Status          | Sav                    | e On Refresh            |                    |                  |                         |
| Proc                 | ess List           |                                        |                 |                 |                        | Personalize   F         | ind   View All   🛃 | First K 1-5 of 5 | Last                    |
| Selec                | t Instance         | Seq. Process                           | Туре            | Process Name    | <u>User</u>            | Run Date/Time           | Run Status         | Distribution De  | tails                   |
|                      | 6797340            | PSJob                                  |                 | REPLN_AE        | COREShankmanArthur     | 01/10/2013 2:34:56PM ES | T Processing       | N/A De           | etails                  |
|                      | 6797304            | Applicatio                             | in Engine       | PO_POCREATE     | COREShankmanArthur     | 01/09/2013 7:20:46PM ES | T Success          | Posted De        | etails                  |
|                      | 6797303            | Applicatio                             | in Engine       | PO_POCALC       | COREShankmanArthur     | 01/09/2013 7:19:56PM ES | T Success          | Posted De        | etails                  |
|                      | 6797302            | Applicatio                             | n Engine        | PV_AUTO_SRC     | COREShankmanArthur     | 01/09/2013 7:00:14PM ES | T Success          | Posted De        | etails                  |
|                      | 6797301            | Applicatio                             | in Engine       | PV_AUT0_SRC     | COREShankmanArthur     | 01/09/2013 6:56:12PM ES | T Success          | Posted De        | etails                  |
| Go ba<br>S<br>Proces | ck to Reple<br>ave | enishment Optio<br>Notify<br>Iver List | ns              |                 |                        |                         |                    |                  |                         |
| <                    |                    |                                        |                 |                 |                        |                         |                    |                  | 0                       |

| Step | Action                                                                                                    |
|------|----------------------------------------------------------------------------------------------------|
| 16.  | Click the <b>Refresh</b> button until the <b>Process Instance</b> displays <b>Success</b> and <b>Posted</b> . |

|        | ACL6                | ≣.           |                                |                  |                          |                                          |                                        | ŀ                        | tome   Wor         | rklist    A            | dd to Favorit      | tes   Sign out |
|--------|---------------------|--------------|--------------------------------|------------------|--------------------------|------------------------------------------|----------------------------------------|--------------------------|--------------------|------------------------|--------------------|----------------|
| Proces | ss List             | lenu<br>Serv | > Inventor                     | y > Replenis     | h Inventory > (          | Create Replenishment Re                  | quests                                 | 🖉 New \                  | Window 🕐 H         | Help 📝 Pe              | rsonalize P        | 'age 💼 http    |
| Action | s                   | 200          |                                |                  |                          |                                          |                                        | -                        |                    |                        |                    |                |
| L.     | Server              | RES          | nankm 🔍                        | Type<br>Name     | ¥                        | Instance                                 | to                                     | Days 🗸                   | Refrest            |                        |                    |                |
| Run    | Status              |              | ~                              | Distribution     | Status                   | ✓ Sav                                    | e On Refresh                           | and an I find I a factor |                    |                        | D                  |                |
| Select | Instance            | Seq.         | Process Typ                    | <u>e</u>         | Process Name             | User                                     | Run Date/Time                          | R                        | tun Status         | Distribution<br>Status | Details            |                |
|        | 6797340<br>6797304  |              | PSJob<br>Application E         | ingine           | REPLN_AE<br>PO_POCREATE  | COREShankmanArthur<br>COREShankmanArthur | 01/10/2013 2:34:5<br>01/09/2013 7:20:4 | 56PMEST (S<br>16PMEST S  | luccess<br>luccess | Posted<br>Posted       | Details<br>Details |                |
|        | 6797303<br>6797302  |              | Application E<br>Application E | ingine<br>Ingine | PO_POCALC<br>PV_AUTO_SRC | COREShankmanArthur<br>COREShankmanArthur | 01/09/2013 7:19:5<br>01/09/2013 7:00:1 | 56PM EST S               | uccess             | Posted<br>Posted       | Details<br>Details |                |
|        | 6797301             |              | Application E                  | ingine           | PV_AUTO_SRC              | COREShankmanArthur                       | 01/09/2013 6:56:1                      | 12PM EST S               | uccess             | Posted                 | Details            |                |
|        |                     |              |                                |                  |                          |                                          |                                        |                          |                    |                        |                    |                |
| Go bac | k to Reple          | nishr        | ment Options                   |                  |                          |                                          |                                        |                          |                    |                        |                    |                |
| 📳 Sa   | ave 🔛               | Notify       | •                              |                  |                          |                                          |                                        |                          |                    |                        |                    |                |
| roces  | s List   <u>Ser</u> | ver Li       | st                             |                  |                          |                                          |                                        |                          |                    |                        |                    |                |
|        |                     |              |                                |                  |                          |                                          |                                        |                          |                    |                        |                    |                |
|        |                     |              |                                |                  |                          |                                          |                                        |                          |                    |                        |                    |                |
|        |                     |              |                                |                  |                          |                                          |                                        |                          |                    |                        |                    |                |
| li –   |                     |              |                                |                  |                          |                                          |                                        |                          |                    |                        |                    |                |

| Step | Action                                                                                                    |
|------|----------------------------------------------------------------------------------------------------|
| 17.  | Once the process runs to <b>Success</b> and <b>Posted</b> the replenishment requests are available for review. |
| 18.  |                                                                                                    |
|      | End of Procedure.                                                                                              |